## SFD-2000 可燃、有毒气体检测报警系统

# 操作手册

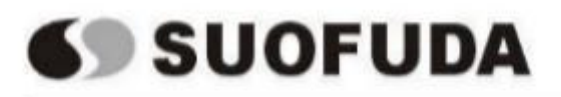

深圳市索福达电子有限公司 深圳市索安达科技有限公司

|   | ≠. |
|---|----|
|   | স  |
| н | ~1 |

| 公司简介1               |
|---------------------|
| 1、系统的设置和连接2         |
| 1.1 通讯转换器直接连接电脑 2   |
| 1.2 通讯转换器与路由器连接组网 6 |
| 2、产品简介10            |
| 3、规范性引用12           |
| 2.1 标准规范应用原则 12     |
| 2.2 规范性引用文件 12      |
| 4、技术参数 12           |
| 4.1 过程接口            |
| 4.2 供电要求 12         |
| 4.3 接地要求            |
| 4.4 系统安装参数 13       |
| 5、操作介绍13            |
| 5.1通讯设置15           |
| 5.2从机设置16           |
| 5.3 查看浓度            |
| 5.4 气体探测器的参数设置18    |
| 5.5 显示页面的增加与修改18    |
| 5.6 记录查询            |
| 5.7 其它信息            |
| 5.8 退出系统            |
| 6、附录                |
| 注意事项:               |

1)管理员和操作员的设置,请按照以下顺序进行:设置→其它信息→用户管理→添加新用户。 管理员拥有"系统设置"的权利,而操作员则无此权利。

2)该系统的用户名和初始密码皆为: admin, 如要修改用户名和密码, 请按照以下顺序进行修改: 设置→其它信息→用户管理。

3) 按 windows 加 D 键,可退出当前显示界面。

## 公司简介

深圳市索福达电子有限公司的前身是深圳市索富光纤通信设备有限公司的工业安全产品设备部, 2003年公司经改制后成为独立法人,厂址位于深圳科技园中区。

我们从事工业及商用可燃气体探测器、各类气质分析仪表、粉尘检测仪表、工业计算机控制管理 系统、大空间火灾监控系统的开发、生产和销售。我们拥有多项产品的自主知识产权,是国家认定的 深圳市软件企业。

我们的产品广泛应用于核工业、石油化工、医药食品、燃气输配、建筑材料、冶金、船舶制造、 海洋石油开采、化工仓储等行业,用户包括许多国有大型企业及著名跨国公司的在华企业(如中核集 团、中石油长庆油田、中石化高桥石化、中国海洋石油销售有限公司、中国大唐、中国华电、中国华 能、中国神华、富士康公司、华为技术有限公司、杜邦(中国)有限公司、住友金隆铜业有限公司、 中集集团、比亚迪股份有限公司等)。

本公司开发生产、代理销售以下产品:

SFD 系列工业及商用可燃气体探测器;

SFD 系列气体分析仪;

SFD 系列交流静电粉尘检测仪;

SFD 系列现场检测集中控制计算机管理系统;

代理 LA100 型火灾安全监控系统。

我们是广东省安全生产监督局下属的广东省安全生产监督协会的理事单位会员、华润集团合格供应商、华电工程合格供应商、大唐集团合格供应商、中核集团合格供应商、中国海洋石油销售有限公司合格供应商、国家压力容器与管道安全工程技术研究中心协作单位。我们通过了 ISO9001: 2015 质量管理体系认证,公司在内部管理、产品研发、生产制造、销售及售后服务等环节实现规范化、制度化和标准化操作。

我们十分注重加强与科研机构及高校的联系。先后与中国科技大学国家火灾科学重点实验室、中国科学院长春应用化学研究所建立院企合作关系,产品在自主研发的基础上兼容并蓄不断提升,具有很强的产品研发和产品售后服务保障能力。

我们已在全国各主要地区建立起完善的销售服务网络,有多家代理商及办事处,保证为广大用户提供可靠、快捷、安全地服务。

地址: 深圳市南山区高新区中区琼宇路 8 号金科工业大厦北座七层联系电话: 0755-267340552673843926738321传 真: 0755-26734003电子信箱:suofuda800@163.com网 址:http://www.suofuda.com

1

## 1、系统的设置和连接

客户可通过以下两种方法连接系统:

方法一:通讯转换器直接连接电脑;

方法二:通讯转换器与路由器连接组网。

#### 1.1 通讯转换器直接连接电脑

① 将通讯转换器 AB 接口与 SFD-86016 报警控制器的 RS485 接口连接,通讯转换器的网口与安装 SFD-2000 系统的电脑网口连接;

② 找到电脑设置中的"网络和 Internet"(也可右击电脑右下方网络设置点击进入)→点击"高级网络设置"→点击"更改适配器设置":

| 设置            |                                                                                  |              | ×     |
|---------------|----------------------------------------------------------------------------------|--------------|-------|
| 命 主页          | 状态                                                                               |              |       |
| <b>直找设置</b> の | 网络状态                                                                             |              |       |
| 网络和 Internet  |                                                                                  |              |       |
|               | 以大网公用网络                                                                          |              |       |
| // WLAN       |                                                                                  |              |       |
| 記 以太网         | 20日以南に上生使、旧から見たしないにはないにはなったります。またの日<br>流量を考有限制、则你可以将此网络设置为按流量计费的连接,或<br>者更改其他属性。 |              |       |
| ☆ 拨号          | ▲ 疑难解答                                                                           |              |       |
| °ॐ VPN        | 更改连接属性                                                                           |              |       |
| 心 飞行模式        | 显示可用网络                                                                           |              |       |
| (lì)移动热点      | 更改网络设置                                                                           |              |       |
| 受数据使用量        | ● 更改适配器选项<br>查看网络适配器并更改连接设置。                                                     |              |       |
| ⊕ 代理          | Ⅰ 共享选项<br>根据所连接到的网络,决定要共享的内容。                                                    |              |       |
|               | 查看网络属性                                                                           |              |       |
|               | Windows 防火墙                                                                      |              |       |
|               | 网络和共享中心                                                                          |              |       |
|               | 网络重置                                                                             |              |       |
|               | E                                                                                | <b>3</b> ф • | , 🙂 ( |

(图1 更改网络设置)

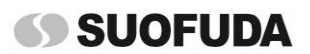

SFD-2000 可燃、有毒气体检测报警系统操作手册

③ 右击"以太网"→选择属性,找到"Internet 协议版本4(TCP/IPV4)",点击下方属性:

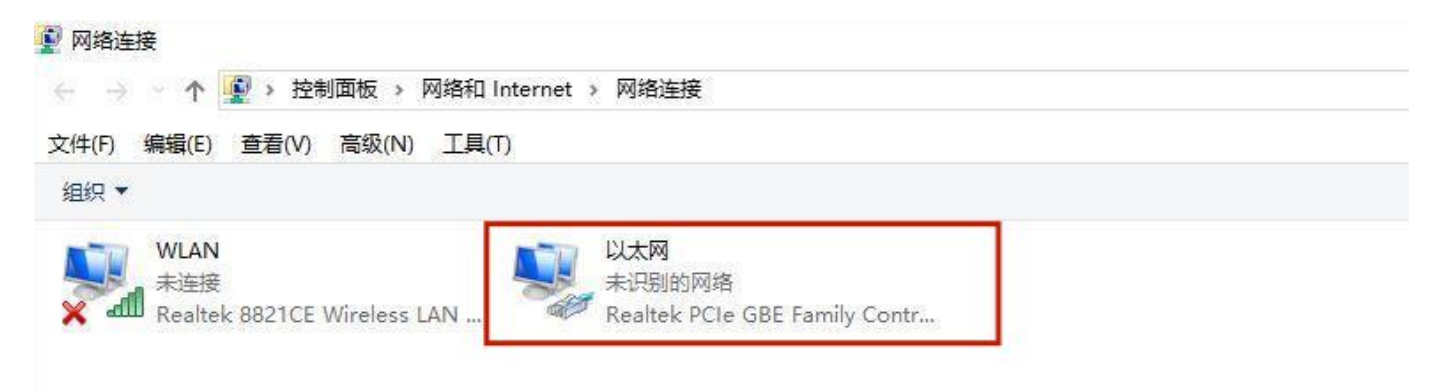

#### (图2 设置网络连接)

| 连接明        | 时使用:                       |                          |           |
|------------|----------------------------|--------------------------|-----------|
| 7          | Realtek PCIe (             | BE Family Controller     |           |
|            |                            |                          | 配置(C)     |
| 此连         | 接使用下列项目(C                  | ):                       |           |
|            |                            | 各客户端                     | ^         |
|            | 🖳 Microsoft 网ź             | 的文件和打印机共享                |           |
| <b>V</b> 8 |                            | 划程序                      |           |
|            | <mark>。</mark> Internet 协议 | 叐本 4 (TCP/IPv4)          |           |
|            | 🔔 Microsoft 网約             | 各适配器多路传送器协议              | - I       |
|            | Alicrosoft LLE             | P 协议驱动程序                 |           |
|            | 🛓 Internet 协议              | 版本 6 (TCP/IPv6)          |           |
| <          | • 链路层柘朴发现                  | 风响应程序                    | >         |
|            | 安装(N)                      | 卸載(U)                    | 属性(R)     |
| 描述         | *                          |                          |           |
| 传于         | 输控制协议/Inter<br>在不同的相互连接    | net 协议。该协议是默认<br>勏网络上通信。 | 的广域网络协议,用 |
|            |                            |                          |           |
|            |                            |                          |           |

(图 3 打开"以太网属性")

④ 按下方图片输入内容(通讯转换器出厂默认转换 IP 地址是 192.161.1.100)→输入完成后 打开浏览器→在浏览器中输入 IP 地址(192.161.1.100):

| nternet 协议版本 4 (TCP/IPv4) 属性                                   | : >                              |
|----------------------------------------------------------------|----------------------------------|
| 常规                                                             |                                  |
| 如果网络支持此功能,则可以获取<br>络系统管理员处获得适当的 IP 设置                          | 自动指派的 IP 设置。否则,你需要从网<br>置。       |
| <ul> <li>○ 自动获得 IP 地址(O)</li> <li>● 使用下面的 IP 地址(S):</li> </ul> | 不能与默认转换IP地址<br>(192.161.1.100)相同 |
| IP 地址(I):                                                      | 192.161.1.10                     |
| 子网掩码(U):                                                       | 255 . 255 . 255 . 0              |
| 默认网关(D):                                                       | 192.161.1.1                      |
| ○ 自动获得 DNS 服务器地址(B)                                            | )<br>(F):                        |
| 首选 DNS 服务器(P):                                                 | 114 . 114 . 114 . 114            |
| 备用 DNS 服务器(A):                                                 |                                  |
| □退出时验证设置(L)                                                    | 高级(V)                            |
|                                                                | 确定取消                             |

(图 4 输入 IP 地址)

⑤ 点击"确定"后关闭所有设置窗口回到电脑桌面,打开浏览器,在浏览器地址栏输入通讯转换器的默认 IP 地址:192.161.1.100

## SFD-2000 可燃、有毒气体检测报警系统操作手册

| 设备信息                                      |                                       |      |                  |                     |                  |                           |
|-------------------------------------------|---------------------------------------|------|------------------|---------------------|------------------|---------------------------|
| 设备型号                                      | NA111                                 |      | 设备SN码            | S2300063S           | Language         | 中文 ✓                      |
| 固件版本                                      | 9013-2-13                             |      | 登录账号             | admin               | 登录密码             | *****                     |
| 网络设置                                      |                                       |      |                  |                     |                  |                           |
| IP模式                                      | 静态                                    | ~    | 工作模式             | TCP服务器 V            | 模块MAC            | 38-3B-26-0C-9D-81         |
| 设备IP                                      | 192.161.1.100                         |      | 设备端口             | 8886                | 网页访问端口           | 80                        |
| 子网掩码                                      | 255.255.255.0                         |      | 网关               | 192.161.1.1         | 首选DNS            | 192.161.1.1               |
| 目的IP/域名                                   | 192.168.1.6                           |      |                  |                     | 目的端口             | 8886                      |
| 串口设置                                      |                                       |      |                  |                     |                  |                           |
| 波特率                                       | 9600                                  | ~    | 数据位              | 8 🗸                 | 校验位              | NONE                      |
| 停止位                                       | [1                                    | ~    | 流控               | NONE                |                  |                           |
| MODBUS网关                                  | 功能                                    |      |                  |                     |                  |                           |
| MODBUS<br>TCP转RTU                         | 打开                                    | ~    | Modb             | ous 指令配置参数          |                  | 添加清空                      |
| MODBUS<br>网关模式                            | 多主机模式                                 | ~    | MODBUS<br>轮询间隔时间 | 500<br>范围:0-65535ms | 剩余可配置指令          | 49                        |
| Modbus<br>指令超时时间                          | 1000<br>范围:0-65535ms                  |      | Modbus<br>指令存储时间 | 10<br>范围:0-255s     | 01 03 00 00 00 0 | A X                       |
| 指令格式:"XX XX<br>其中:"XX":2位16进<br>最多可配置50条指 | XX XX XX XX";<br>制数,XX与"XX"之间加入-<br>令 | -个空格 |                  |                     |                  |                           |
| 高级设置                                      |                                       |      |                  |                     |                  |                           |
| 断网重连时间                                    | 7<br>关闭:0;范围:7-255s                   |      | 断网重连次数           | 5<br>范围:1-60次       | 超时重启             | 1800<br>关闭:0;范围:60-65535s |
| 心跳包周期                                     | 0<br>关闭:0;范围:1-65535s                 |      | 短连接              | 0<br>关闭:0;范围:2-255s | 网络连接后<br>清空串口缓存  | 「启用・・・                    |
| 心跳包模式                                     | 串口心跳包                                 | ~    | 自定义心跳包           | keepalive message   |                  | Hex                       |
| 注册包模式                                     | 关闭注册包模式                               | ~    | 自定义注册包           | register message    |                  | Hex                       |
|                                           | 重启                                    | ( 2  | 图 5 网页           | 提交<br>修改 IP 地址)     | 恢复               | 出厂                        |

⑥ 在桌面找到 APP 图标"SFD2K-V2",双击图标进入登录界面,输入对应用户名和密码"admin", 在左下角设置图标找到"系统设置"→"通讯端口设置"→进行 IP 地址修改:

| 设置端口相关  | 参数      |      |      |      |        | ×      |
|---------|---------|------|------|------|--------|--------|
| 选择通     | 讯回路 第1回 | 路    | • (  | 开启   | 增加回路   | 各      |
| 串口端口设置  |         |      |      |      | OF     | F      |
| 端口      | 波特率     | 数据位  | 停止位  | 校验位  | 超时(ms) | 速率(ms) |
| COM1    | 9600    | 8bit | 1bit | None | 1000   | 100    |
| 网络IP设置  |         |      |      |      |        | ON     |
| IP 밧    | 站上      | 网    | 络端口  |      | 连接超时(r | ns)    |
| 192.161 | 1.1.100 | 1    | 3886 |      | 1000   |        |
|         | 删除此回    | 路    |      | 保存   |        |        |

(图6 注意事项中得出设置端口参数 IP 地址修改)

## SFD-2000 可燃、有毒气体检测报警系统操作手册

#### 1.2 通讯转换器与路由器连接组网

① 首先把通讯转换器用网线或 WiFi 连接到路由器;

 ② 在 D 盘中找到 "EBYTE" 并打开 "EBYTE 网络配置工具 V5.0",在"网络选择"对话框中下 拉→选择可搜索的设备,点击"搜索设备";

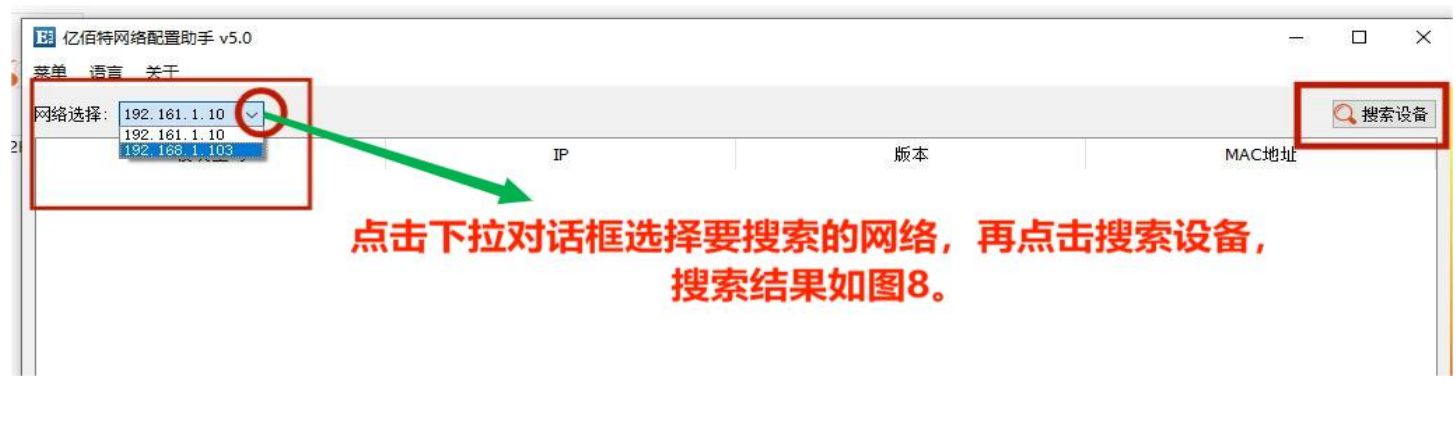

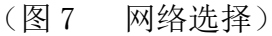

| <ul> <li>超 亿佰特网络配置</li> <li>菜单 语言 关于</li> </ul> | 助手 v5.0 | 搜索完成点击该IP可证   | 进入修改页面    | ×                 |
|-------------------------------------------------|---------|---------------|-----------|-------------------|
| 网络选择: 192.168                                   | .1.25 🗸 | 1             |           | 🔾 搜索设备            |
|                                                 | 模块型号    | IP            | 版本        | MAC地址             |
| 1                                               | NA111   | 192.161.1.100 | 9013-2-13 | 38-3B-26-0C-9D-81 |
|                                                 |         |               |           |                   |

(图8 搜索设备)

③ 点击搜索到的设备进行参数设置:找到网络参数→网关、本地 IP 地址、DNS 进行修改,修 改为路由器的 IP 地址(如不知路由器 IP 地址,则打开电脑网络设置,找到网络连接中的"WLAN", 点击进入查看 IP 地址);

注意: 网关地址应与网络设置中的"IPv4 默认网关"地址前缀一致,其中"本地 IP 地址"需改 前缀,前缀与路由器网关地址的前缀保持一致。

| 12月17日4748日11日0月-9-103.0<br>菜单 语言 关于                                                                            |                   |                                          |                           |                           |                        |     |
|----------------------------------------------------------------------------------------------------|-------------------|------------------------------------------|---------------------------|---------------------------|------------------------|-----|
| 网络选择: 192.168.1.25 > 2 搜索设备                                                                                     | 网络参数 串[           | 口参数 高级参数 Modbus参数                        |                           |                           |                        |     |
| 模块型号 IP 版本                                                                                                    | 量本変数<br>TP抽扯类刑    | 静态TP                                     | Euro                      | \$23000635                |                        |     |
| 1 NA111 192.161.1.100 9013-2-                                                                                   | いたが安全             | admin.                                   | 國方访问端口                    | 80                        |                        |     |
| Design of the second second second second second second second second second second second second second second | 网关                | 192.161.1 .1                             | DNS                       | 192.161.1 .1              |                        |     |
|                                                                                                    | 本地IP地址            | 192.161.1 .100                           | 本地端口                      | 8886                      |                        | •   |
|                                                                                                    | 网络工作模式            | TCP 服务端                                  | 子网摘码                      | 255.255.255.0             |                        |     |
|                                                                                                    | 吕标IP/域名           | 192.168.1.6                              | 目标端口                      | 8886                      |                        | \$  |
|                                                                                                    | MQTT参数 HT         | IP参数                                     |                           |                           |                        |     |
|                                                                                                    | 平台选择              | 标准 MQTT 3.1.1                            | 心跳包周期                     | 120秒                      |                        | *   |
| 转换器默认本地IP地址为                                                                                                    | ClientID          | test-iot                                 |                           | An Sec                    |                        |     |
| 192 161 1 100                                                                                                   | UserName          | 1234/all                                 |                           |                           |                        |     |
| 152.101.1100                                                                                                    | Password          | 123456789                                |                           |                           |                        |     |
|                                                                                                    |                   | 123456                                   |                           |                           |                        |     |
| < >                                                                                                    | 订阅主题              | all/000000900000094411/sub               |                           |                           | Qos等级                  | 0 ~ |
| 日志: 🕥 清空日志                                                                                                    | 发布主题              | all/000000900000094411/sub               |                           |                           | Qos等级                  | 0 ~ |
| 277 上在提系或简:<br>>>>> 被索谈<br><br>>>> 搜索设备完成,共搜索到1个设备                                                              | <u>注意</u> :<br>备: | (1)本说明书使用路由<br>(2)现场修改时,要相<br>主:每小数点前为一位 | 3器IP地址<br>發据现场路<br>(例192为 | 前三位192<br>油器对应修<br>一位,168 | 168.1.<br>政前三(<br>为一位) | 立.  |
|                                                                                                    | 📄 保存配置            |                                          | 恢复出厂                      | ▶ 导出配置                    | ▲导入国                   | 配置  |

(图9 修改数据前各 IP 地址页面)

| 属性                  | 值                                    |
|---------------------|--------------------------------------|
| 连接特定的 DNS 后缀        |                                      |
| 描述                  | Realtek 8821CE Wireless LAN 802.11   |
| 物理地址                | 00-E0-4C-86-80-2D                    |
| 已启用 DHCP            | 是                                    |
| IPv4 地址             | 192.168.1.25                         |
| IPv4 子网掩码           | 255.255.255.0                        |
| 获得租约的时间             | 2023年7月25日 13:46:07                  |
| 租约过期的时间             | 2023年7月29日 15:28:14                  |
| IPv4 默认网关           | 192.168.1.1                          |
| IPv4 DHCP 服务器       | 192.168.1.1                          |
| IPv4 DNS 服务器        | 192.168.1.1                          |
| IPv4 WINS 服务器       |                                      |
| 已启用 NetBIOS over Tc | 是                                    |
| IPv6 地址             | 240e:3b3:30c5:7a60:745b:4f1e:4b12:ł  |
| 临时 IPv6 地址          | 240e:3b3:30c5:7a60:1dc2:25b8:e0ea:   |
| 临时 IPv6 地址          | 240e:3b3:30c5:7a60:455b:f5c1:18cf:6f |
| 连接-本地 IPv6 地址       | fe80::8b4a:aca3:d14f:45e6%5          |
| IPv6 默认网关           | fe80::1%5                            |
| <                   | >                                    |

(图 10 网络设置中找到路由器 IP 默认地址前三位)

④ 根据上图 10 路由器默认网关前三位修改本地 IP 地址前三位→点击保存设置;注意:上图 10 为我公司路由器网关地址,起举例作用,实际修改要根据现场路由器的网关地址进行修改。

| 注单 语言 关于<br>网络选择: 192.168.1.25 ∨ Q 搜索设备                                                                                     | 网络参数 串                                   | 口参数 高级参数 Modbus参数                               |                                |                                          |       |     |
|----------------------------------------------------------------------------------------------------|------------------------------------------|-------------------------------------------------|--------------------------------|------------------------------------------|-------|-----|
| 模块型号         IP         版本           1         NA111         192.161.1.100         9013-2-                                  | 基本参数<br>IP地址类型<br>网页登录账号<br>网关<br>本地IP地址 | 静态IP<br>admin<br>192.168.1 .1<br>192.168.1 .100 | ✓ SN码<br>网页访问端口<br>DNS<br>本地端口 | S23000635<br>80<br>192.168. ] .1<br>8886 |       | ÷   |
|                                                                                                    | 网络工作模式                                   | TCP 服务端                                         | ✓ 子网掩码                         | 255. 255. 255. 0                         |       |     |
|                                                                                                    | 目标IP/域名                                  | 192, 168, 1, 6                                  | 目标端口                           | 8886                                     |       | \$  |
|                                                                                                    | 平台选择<br>ClientID                         | Fr空刻<br>标准 MQTT 3.1.1<br>test-iot               | ~ 心跳包周期                        | 120秒                                     |       | \$  |
|                                                                                                    | UserName                                 | 1234/all                                        |                                |                                          |       |     |
|                                                                                                    | rassword                                 | 123456                                          |                                |                                          |       |     |
| >                                                                                                    | 订阅主题                                     | all/0000000900000094411/sub                     |                                |                                          | Qos等级 | 0 ~ |
| <ul> <li>※ 法在搜索设备</li> <li>※ 捜索失販</li> <li>※ 波索失販</li> <li>※ 正在搜索设备</li> <li>※ 正在搜索设备</li> <li>※ 提索设备完成,共搜索到1个设备</li> </ul> | 友布主题                                     | all/00000090000094411/sub                       |                                |                                          | Qos等级 | 0 ~ |
|                                                                                                    |                                          |                                                 |                                |                                          |       |     |
|                                                                                                    |                                          |                                                 |                                |                                          |       |     |
|                                                                                                    |                                          |                                                 |                                |                                          |       |     |

(图 11 修改后的各 IP 地址)

⑤ 关闭所有对话框,回到电脑桌面;

⑥ 在桌面找到 APP 图标"SFD2K-V2",双击图标进入登录界面,输入对应用户名和密码"admin",在左下角设置图标找到"系统设置"→"通讯端口设置"→进行 IP 地址修改:

| 设置端口相关  | 参数                   |            |      |                   |        | ×      |
|---------|----------------------|------------|------|-------------------|--------|--------|
| 选择通道    | 刊回路 <mark>第1回</mark> | 路          | •    | 开启                | 增加回路   | 咨      |
| 串口端口设置  |                      |            |      |                   | OF     | F      |
| 端口      | 波特率                  | 数据位        | 停止位  | 校验位               | 超时(ms) | 速率(ms) |
| COM1    | 9600                 | 8bit       | 1bit | None              | 1000   | 100    |
| 网络IP设置  |                      |            |      |                   |        | ON     |
| IP 地    | 址                    | 网          | 络端口  |                   | 连接超时(r | ns)    |
| 192.161 | .1.100               | ł          | 3886 |                   | 1000   | 1      |
| 注意: 修改  | 前三位,要                | e根据现场<br>路 | 肠路由器 | <b>网关地址</b><br>保存 | 对应修改的  | 前三位    |

(图 12 SFD-2000 系统 IP 地址修改)

⑦ 修改后点击"保存",保存后找到左下角设置图标→点击退出键退出该系统→回到电脑桌面→再次从桌面登录"SFD2K-V2"系统即可。

提醒事项:第二种方法中的路由器 IP 地址需以产品使用方现场路由器 IP 实际地址进行修改,上 图中所出现的路由器 IP 地址前缀均为我公司路由器 IP,仅做示例。

以上是两种方法的使用和操作流程,根据自身需要选择其中一种方法即可。

#### 2、产品简介

SFD-2000 可燃、有毒气体检测报警系统主要由系统主机、系统操作软件、显示器和信号转换模 块等组成,主要用于工业场所可燃/有毒气体的实时监测、报警和记录,并可通过互联网将检测数据 传输到上一级系统中(如各省市应急管理平台等)。

当探测器检测到可燃/有毒气体泄漏且浓度超出预设报警值时,报警控制器发出声光报警,并将 信号传输给设置在控制室内的独立操作站发出报警信号,在操作站中显示现场危险气体泄漏的位置、 实时曲线等。该系统可通过专门设置的声光报警器发出声光报警,提醒操作、管理人员注意,并采取 相应的应急措施。

在 2020 年实施的 GBT5049-2019 标准中,明确了 GDS 系统是一套独立于 DCS 及其它过程控制系统 的单独系统。GDS (Gas Detection System)系统全称是可燃气体和有毒气体检测报警系统,是一套 由气体探测器、GDS 系统控制柜、交换机、操作站(包含监控软件)等组成的可以检测可燃性气体和有 毒有害气体的报警系统。要求更高的 GDS 系统还包括 I/0 卡、操作站、工程师站、远程 I/0、辅助机 柜以及后台支持设施等。要求较高的 GDS 系统比较适合在石化化工等工业设施内,监测管理数量较多 的可燃、有毒气体探测器。但对于非集中使用大数量级的气体探测器的区域,就要求有相对简单实用 的监控管理系统,去实现与 GDS 系统大致相同的功能。

SFD-2000 可燃、有毒气体检测报警系统是一种简化版的 GDS 系统,大体可实现 GDS 系统所要实现的主要功能。本系统具备现场可燃/有毒气体的检测、报警、事件记录、存储等功能;可与其它控制设备或系统进行的数据通信、显示、报警;可通过网络将各区域内的现场输入、输出设备构成统一的整体;应用 CRT 图形显示实现全系统的检测、数据处理、数据存储、数据通信的信息集成等。

本系统可实现以下 GDS 系统主要功能:

(1) 实时监测气体浓度值: 该系统应用 CRT 图形显示可以实时检测到现场环境的气体浓度值数据,并进行显示和记录保存。

(2) 声光报警提示: 当检测到的气体浓度值超过预设报警值时,为该系统配置的声光报警器发出声光报警。

(3) UPS 电源可断电保护:可为系统配置 UPS 不间断电源,提供主电断电后系统运行时间不低于 30 分钟。

(4) 历史数据存储: 可存储预警、报警、故障等信息,并可随时调取查阅气体浓度的历史曲线。

(5)安全管理功能:完善的用户和权限管理,可设定管理员和操作员分层管理,重要信息会被记录,无管理员授权不可修改。

(6)灵活配置可定制:可以根据客户需求提供多种配置及定制开发,满足不同工况需求。具备 硬件、软件故障自诊断并报警功能。

10

(7)能通过互联网、工业以太网或 MODBUS-RTU 的方式向第三方设备传输信号报警及系统管理信息。可在同一局域网下,多台电脑进行信息共享。

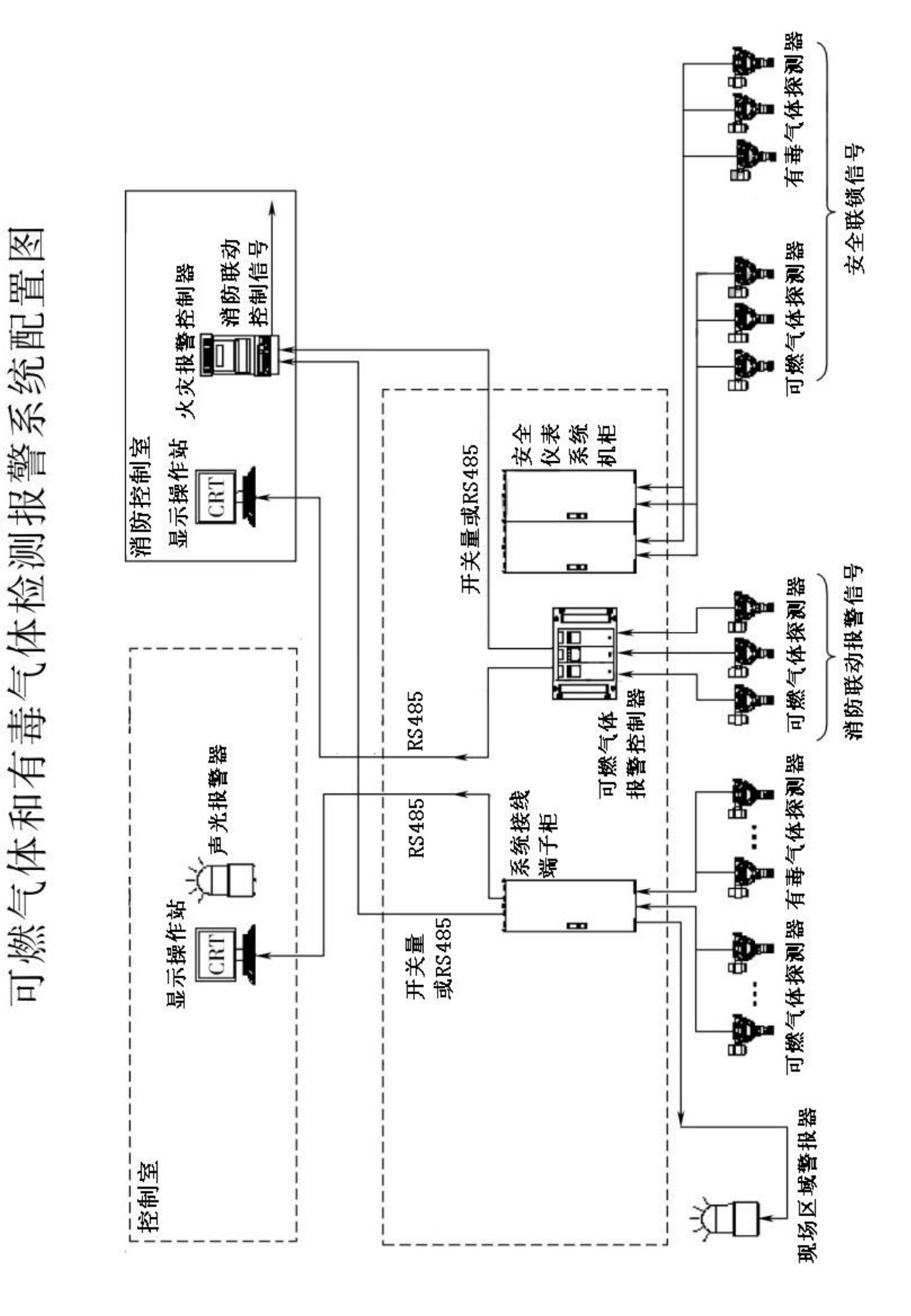

图 1、系统构架概况图(引自 GB/T50493-2019)

#### 3、规范性引用

#### 2.1 标准规范应用原则

当本项目所采用的国家标准与行业标准的相关规定发生冲突时,原则上应按严格的条文执行;对 于国、行标中明确规定不适用于石油化工行业的条文,应按石油化工行业标准的相关规定执行;执行 中如有异议供需双方应协商解决。

#### 2.2 规范性引用文件

下列文件中的条款通过本规定的引用而成为本规定的条款。凡注日期的引用文件,其随后所有的 修改单或修改版均不适用本规定。凡是不注日期或修改号(版次)的引用文件,其最新版本适用于本 规定。

GB 16808-2008 可燃气体报警控制器

GB/T 50493-2019 石油化工可燃气体和有毒气体检测报警设计规范

GB 12358-2006 作业场所环境气体检测报警仪通用技术要求

GB 50160-2008 石油化工企业设计防火规范

GB 50058-2014 爆炸和火灾危险环境电力装置设计规范试验

GB 17681-1999 易燃易爆罐区安全监控预警系统验收技术要求

GB 50116-2013 火灾自动报警系统设计规范

SH/T 3164-2021 石油化工仪表系统防雷设计规范

SH/T 3082-2019 石油化工仪表供电设计规范

IEC 60364 设备安全隔离

ISA RP12.13.02 可燃性气体检测仪表安装、操作及维护的建议操作

#### 4、技术参数

#### 4.1 过程接口

相应增加 TCP/IP 转 RS485 或 USB 转 RS485 模块,用户可根据现场需要增加多个通讯回路,每回路最多添加 128 个从机地址。

可选配多回路数字量输出模件(D0卡),本系统出厂默认每个通讯回路最大输出为8个开关量, 用户可根据现场需要增减开关量输出数量进行区域管理,最多可输出128个开关量(即每个从机地址 对应输出一个开关量),采用无源或有源输出,有源的接点电压包括24V DC和220V AC。

#### 4.2 供电要求

该系统的供电设计应符合 SH/T3082 的规定。

该系统应采用双路 220VAC、50Hz 不间断电源(UPS)。

每台探测器的功耗为8W,不间断电源(UPS)应预留50%以上的供电冗余。

各交流用电设备应分别设置保护器件。

非安全电压设备和器件应带有明显的警示标识。

严禁采用直流电源装置向与其不相邻机柜中的用电设备供电的方式。单台直流电源装置容量不应 大于 40A。

直流电源的配电应采用熔断器型配电端子或低压配电器。

直流电源装置、电源单元必须冗余配置。

直流电源装置的负荷应小于 50%。

#### 4.3 接地要求

该系统的接地设计应符合 SH/T 3081 的规定

#### 4.4 系统安装参数

操作系统: Windows 10

CPU 型号: R5 5600G

核心数:六核

主板芯片组: B450

主板板型: M-ATX(紧凑型)

显卡类型:集成显卡

显卡芯片组:集成显卡

单套容量: 16GB

频率: DDR4 3200-3400MHz

硬盘类型: 固态硬盘

接口: M.2 接口

容量: 500GB

屏幕分辨率: 1920X1080

#### 5、操作介绍

本系统具有操作管理功能,便于用户根据需求监测管理可燃、有毒气体探测器,进而进行可燃、 有毒气体的实时监测、报警和记录。

系统启动后显示以下登录页面:

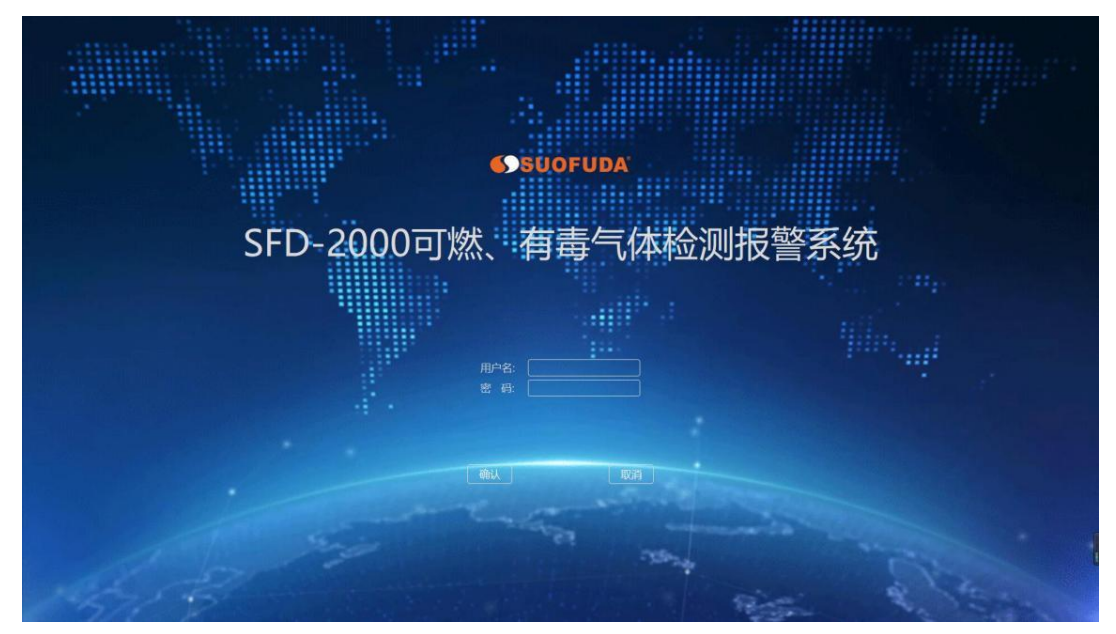

图 2、登录界面

在登录页面输入用户名和密码(初始登录用户名和密码: admin),点击左下方"确认"键,即 可进入 SFD-2000 可燃有毒气体检测报警系统主页面。

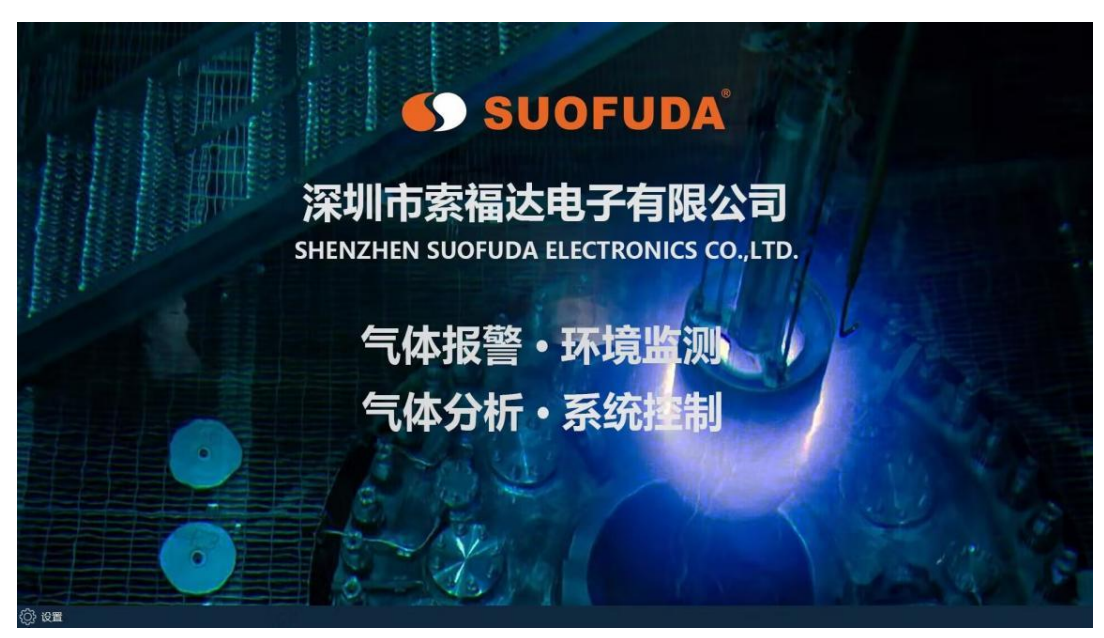

图 3、系统主页面

系统主要功能分为显示切换、系统设置、记录查询和其它信息部分,用户可通过左下角"设置" 进行操作处理。

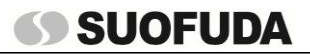

SFD-2000 可燃、有毒气体检测报警系统操作手册

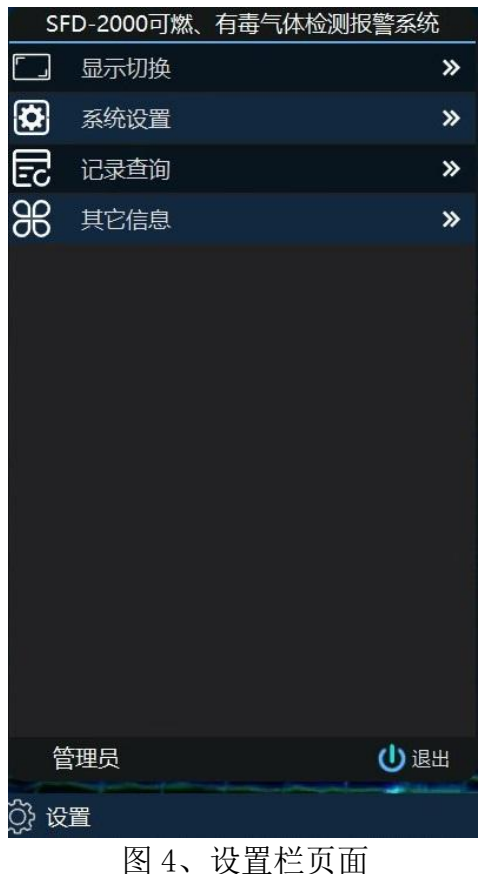

#### 5.1 通讯设置

系统开机后默认显示系统主页面,首次安装本系统后应先在"系统设置"-"通讯端口设置"中 对端口相关参数进行设置。用户可在进行添加通讯回路后(本系统出厂默认带2回路),根据情况进 行串口端口或网络IP设置(二者只能选其一),完成设置后进行保存。详细操作参考本说明第一部 分"1.系统的设置和连接"。

| 设置端口相关   | 参数     |                  |      |      |        | ×      |
|----------|--------|------------------|------|------|--------|--------|
| 选择通      | 讯回路 第1 | 回 <mark>路</mark> | · (  | 开启   | 增加回路   | 垎      |
| 串口端口设置   | ŧ      |                  |      |      | OF     | F      |
| 端口       | 波特率    | 数据位              | 停止位  | 校验位  | 超时(ms) | 速率(ms) |
| COM1     | 9600   | 8bit             | 1bit | None | 1000   | 100    |
| 网络IP设置   |        |                  |      |      |        | ON     |
| t qi     | 也止     | 网                | 络端口  |      | 连接超时(r | ns)    |
| 192.16   | 8.1.51 | 1                | 3886 |      | 1000   |        |
| 删除此回路 保存 |        |                  |      |      |        |        |

图 5、通讯设置的修改

#### 5.2 从机设置

完成端口设置后,用户需在"系统设置"-"从机相关参数设置"中进行从机参数设置,根据需 求完成每一回路中从机数量的添加、修改与删除。设置完毕后,点击"保存"予以确认。Modbus 输 出测试参考本说明第五部分"5、Modbus 输出测试方法"。

| 从机相关参  | 参数设置    |           |        | ×    |
|--------|---------|-----------|--------|------|
| 安装登记从相 | 九       |           |        | OFF  |
| 选择通讯回路 | 第1回路    |           | uapo - |      |
| 从机地址   | 寄存器起始地址 | 读寄存器长度    | 从机类型   | 探头数量 |
| 25     | 110     | 14        | SFD600 | 1    |
|        |         |           |        |      |
| 修改从机参  | 数       |           |        | OFF  |
| 选择通讯回路 | 第1回路    | 选择修改地址 1# |        | 修改   |
| 从机地址   | 寄存器起始地址 | 读寄存器长度    | 从机类型   | 探头数量 |
| 1      | 110     | 14        | SFD600 | 1    |
|        |         |           |        |      |
| 删除从机   |         |           |        | OFF  |
| 选择通讯回路 | 第1回路    | 选择从机地址 1# |        | 副除   |
|        |         |           |        |      |

图 6、从机参数设置

#### 5.3 查看浓度

完成以上设置后,应退出系统进行重启(每次进行端口设置的修改后均需进行系统的关闭重启)。 重新进入系统后,用户可通过"显示切换"进行显示页面的切换,从而查看每个显示页面的探测器检 测浓度、检测开路、探头故障和屏蔽。

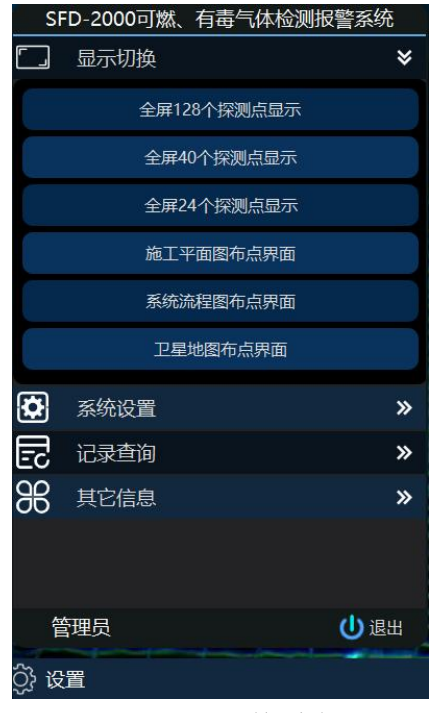

图 7、显示切换功能栏

## SFD-2000 可燃、有毒气体检测报警系统操作手册

用户可根据可燃、有毒气体探测器类型和数量需求选择显示页面(SFD-2000系统出厂自带 128 路显示界面、40 路显示界面和 24 路显示界面供用户进行选择),在相应探测点显示界面,用户可点击进入,进行探测器实时浓度值查看。

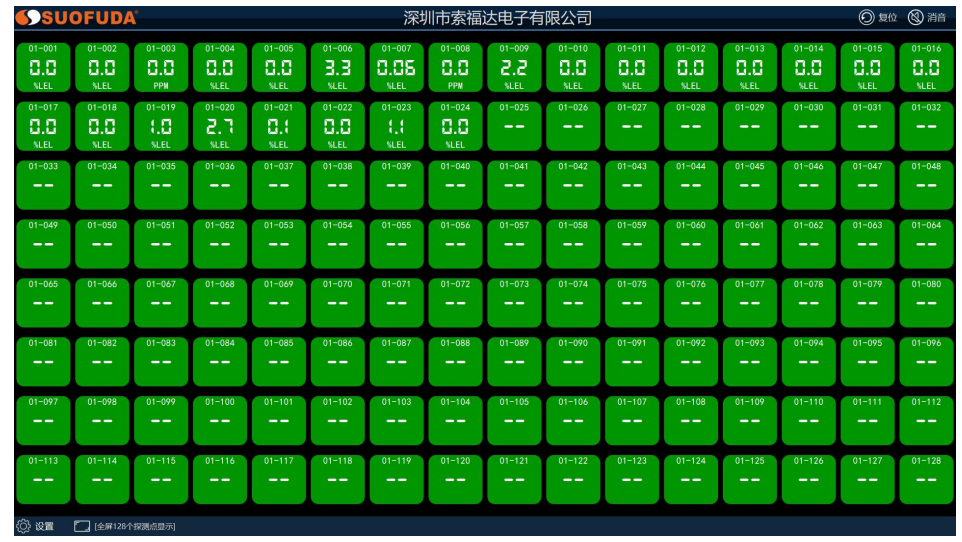

图 8、128 路显示界面

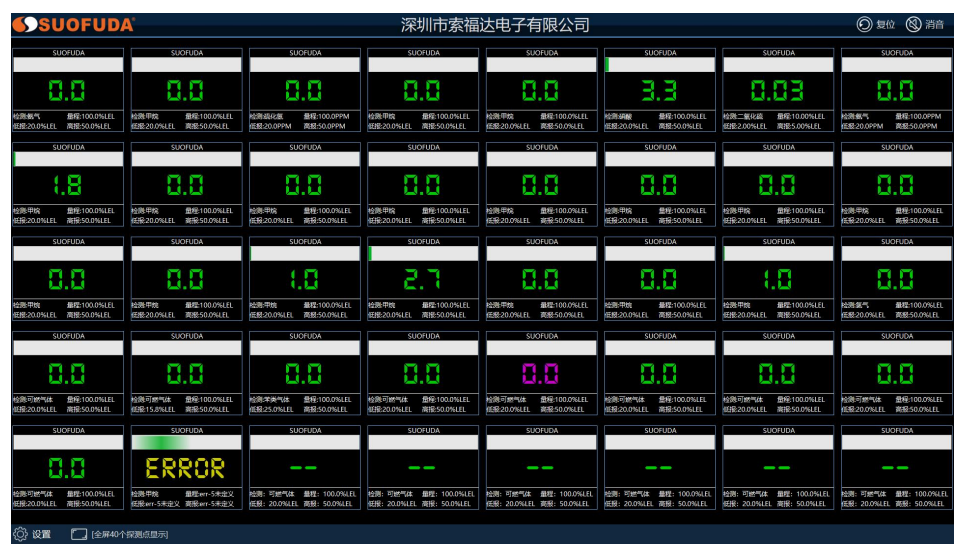

图 9、40 路显示界面

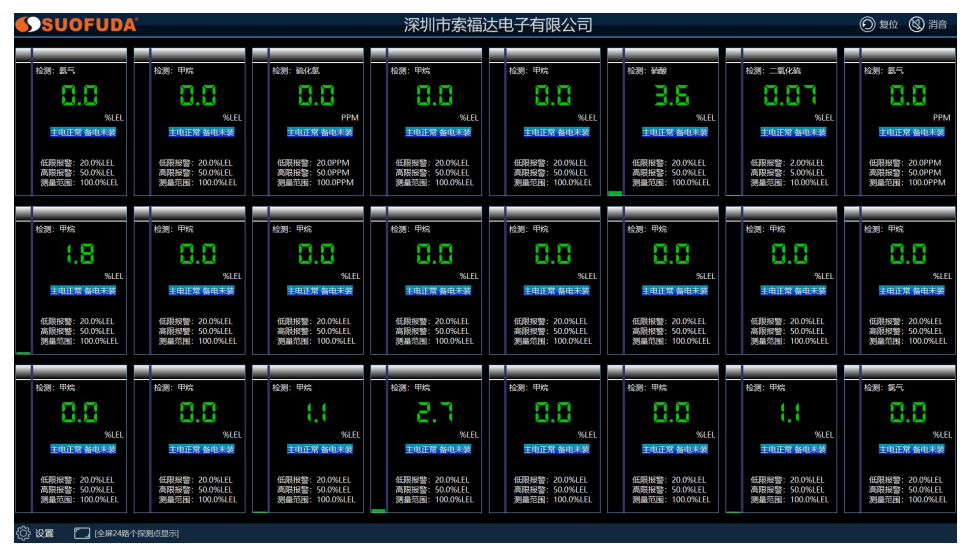

图 10、24 路显示界面

#### 5.4 气体探测器的参数设置

在相应显示页面双击选择需设置的探测器,即可对该探测器进行零点校准、灵敏度校准和修改报 警点的操作(修改项开关默认为"OFF"状态防止误操作,修改前需先点击开关为"NO"状态),页 面下方可进行查看该探测器实时检测数据曲线,操作完成后点击右上角"業"确认并返回到显示页面。

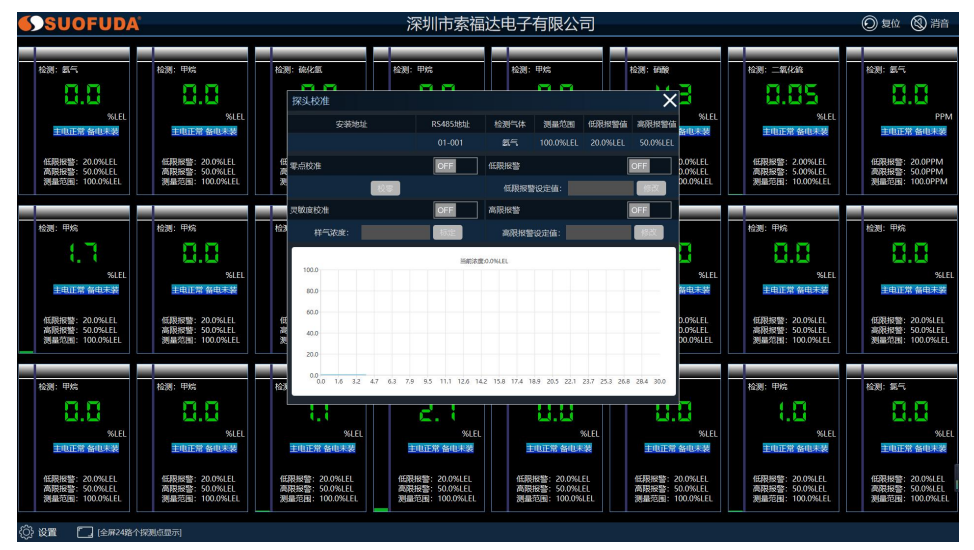

图 11、气体探测器的参数设置

#### 5.5显示页面的增加与修改

除 SFD-2000 系统出厂自带 128 路显示界面、40 路显示界面和 24 路显示界面外,用户可以根据 实际需求情况进行工控 PLC 系统、卫星俯视图或其他数量探测器显示页面的增加、修改或删除,便于 操作、管理人员监控。

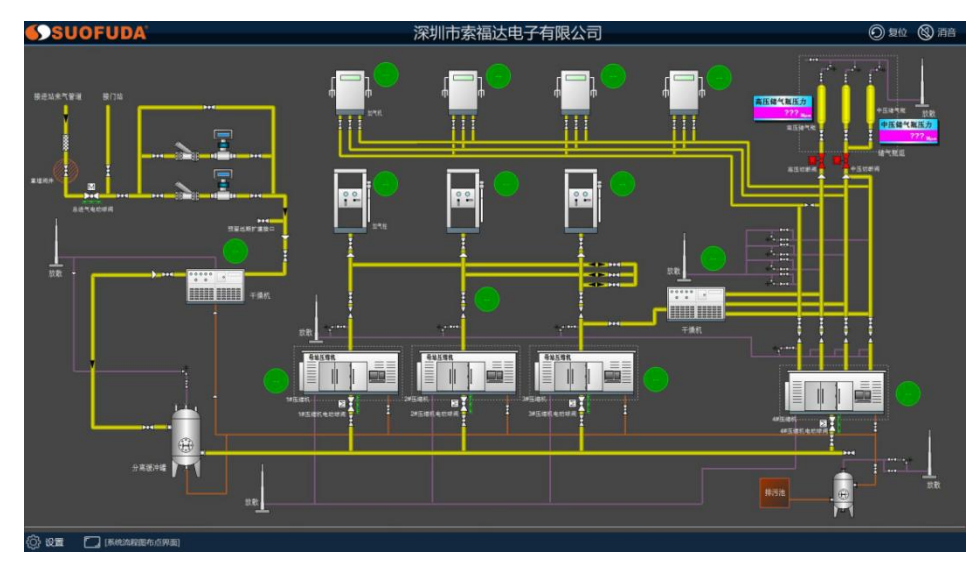

图 12、工控 PLC 系统显示页面

以添加某地卫星俯视图为例对本功能进行说明:点击"系统设置"-"显示页面设置",打开"添加显示页"一项开关(修改项开关默认为"OFF"状态防止误操作,修改前需先点击开关为"NO"状态),输入新页面名称"卫星俯视图",在下方"打开图片"选取背景图,在设置栏右侧可查看预览

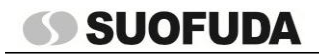

效果。用户可根据需要,选取 PLC 系统图或拍摄现场照片并在图片上进行探测器添加。

| 页面设置     |                      |     | ×         |
|----------|----------------------|-----|-----------|
| 添加探头到显示  | 顽                    |     | OFF       |
| 选择显示页面   |                      | х ү | 9#        |
| 选择探头显示类型 | 探头一                  | 0 0 | 3.3       |
| 添加数量     | 1 行 1 列 版            |     | %LEL      |
| 添加显示页    |                      |     | ON        |
| 新页面名称    | 卫星俯视图                |     |           |
| 新页面背景    | 系统素材/ png            |     |           |
| 打开图片     | 添加                   |     | GoogeCast |
| 修改显示页    |                      |     | OFF       |
| 选择需修改的页面 | 全屏40个探测点显示           |     |           |
| 显示页名称    | 全屏40个探测点显示           |     |           |
| 显示背景图    | pic/bg-gaswinv1a.jpg |     |           |
| 打开图片     | 修改                   |     |           |
| 删除显示页    |                      |     | OFF       |
| 选择需删除的页面 | 全屏40个探测点显示           |     |           |

图 13、显示页面设置添加

打开"添加探头到显示页"一项开关,选择刚才添加的"卫星俯视图"显示页面,选择添加探测 器类型(探测器类型可在右侧进行预览),在下方输入指定行列数,点击"添加",即可快速进行探 测器的批量添加。

| 页面设置     |                      |     |   | ×    |
|----------|----------------------|-----|---|------|
| 添加探头到显示  | 页                    |     |   | ON   |
| 选择显示页面   | 卫星俯视图                | • x |   | 9#   |
| 选择探头显示类型 | 探头—                  | • 0 | 0 | 9.9  |
| 添加数量     | 4 行 3 列              | 添加  |   | %LEL |
| 添加显示页    |                      |     |   | OFF  |
| 新页面名称    |                      |     |   |      |
| 新页面背景    |                      |     |   |      |
| 打开图片     | 添加                   |     |   |      |
| 修改显示页    |                      |     |   | OFF  |
| 选择需修改的页面 | 全屏40个探测点显示           |     |   | 100  |
| 显示页名称    | 全屏40个探测点显示           |     |   |      |
| 显示背景图    | pic/bg-gaswinv1a.jpg |     |   |      |
| 77#BK    | 修改                   | _   |   |      |
| 删除显示页    |                      |     |   | OFF  |
| 选择需删除的页面 | 全屏40个探测点显示           | Bk  |   |      |

图 14、显示页面探测器添加 19

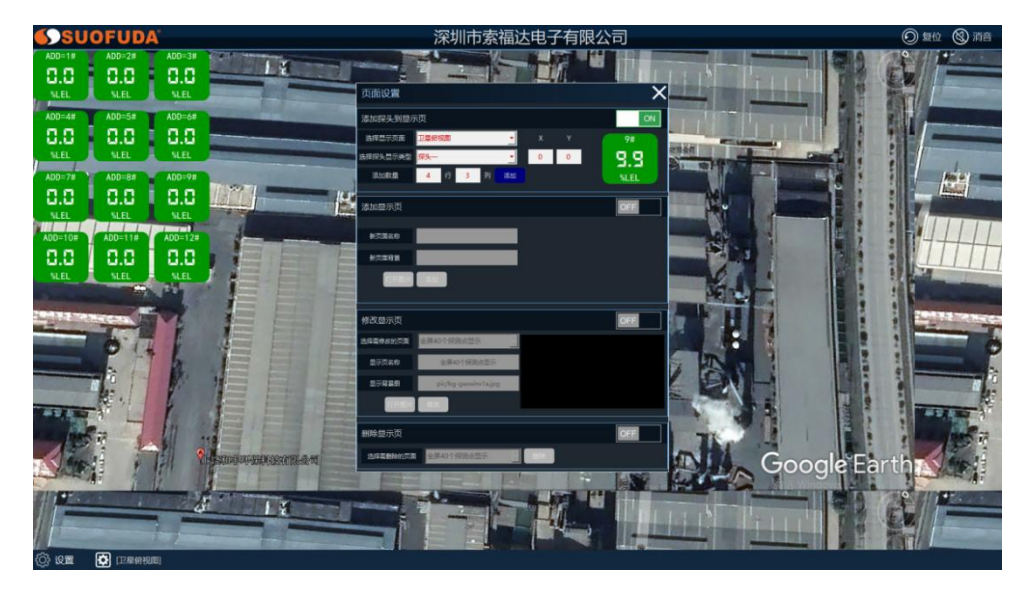

图 15、探测器批量添加

完成探测器添加后点击右上角"**苯**"确认保存后返回到该显示页面,可按住鼠标右键拖动探测器 至定点位置进行布置。

对己保存添加的显示页面,用户可通过"页面显示"中"修改显示页"一项,对选定的显示页面 进行重命名和背景图的替换。

| 页面设置     |            |          |   | ×         |
|----------|------------|----------|---|-----------|
| 添加探头到显示  | 顽          |          |   | OFF       |
| 选择显示页面   | 全屏40个探测点显示 | <b>x</b> |   | 9#        |
| 选择探头显示类型 | 探头—        | •        | 0 | 9.9       |
| 添加数量     | 4 行 3 列    | 添加       |   | %LEL      |
| 添加显示页    |            |          |   | OFF       |
| 新页面名称    |            |          |   |           |
| 新页面背景    |            |          |   |           |
| 打开图片     | 添加         |          |   |           |
| 修改显示页    |            |          |   | ON        |
| 选择需修改的页面 | 卫星俯视图      |          |   |           |
| 显示页名称    | 卫星俯视图      |          |   | E         |
| 显示背景图    | 系统素材/      | png      |   |           |
| 打开图片     | 修改         |          |   | CoogeEnts |
| 删除显示页    |            |          |   | OFF       |
| 选择需删除的页面 | 全屏40个探测点显示 | 出床       |   |           |

图 16、显示页面的修改

对不需要的已保存的显示页面,用户可通过"页面显示"中"删除显示页"一项,对选定的显示 页面进行删除。

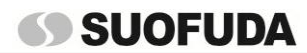

## SFD-2000 可燃、有毒气体检测报警系统操作手册

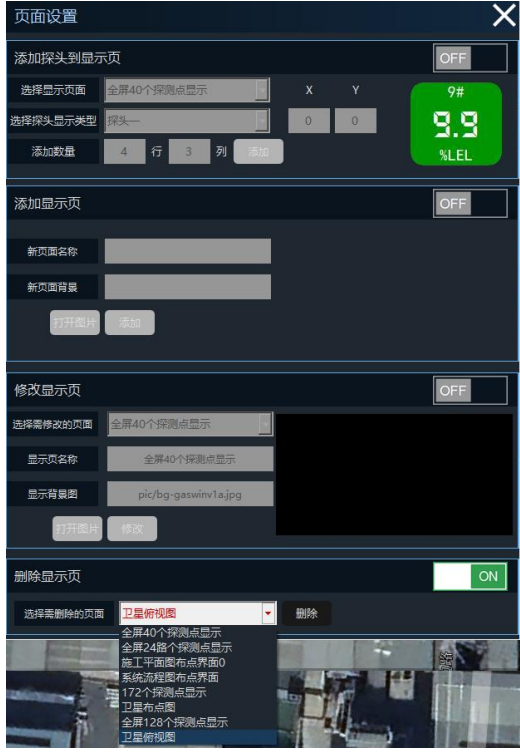

图 17、显示页面的删除

#### 5.6 记录查询

点击选择设置菜单栏中"记录查询"后,即可选择要查询的记录,选取查询时间,点击查询即可 获取该段时间内的报警时间数据记录。

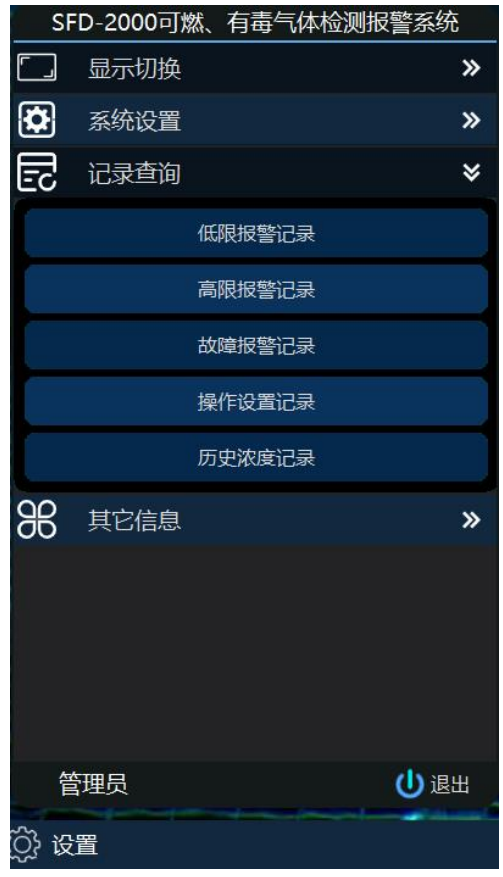

图 18、选择查询记录

## SFD-2000 可燃、有毒气体检测报警系统操作手册

| 选择回数   | <u> </u> | 选择DC185thth | ☆ エ # ### 2023 05 10 4 # # # # # 2023 05 10 4 査询 |
|--------|----------|-------------|--------------------------------------------------|
|        | 土中       |             |                                                  |
| 序亏     | 四路       | K5485现证     | 板營的月                                             |
| 2      | 2        | 0           | 2022-05-05-11-22-32                              |
| 2      | 2        | 0           | 2022-05-05 16:01:05                              |
| 2<br>A | 2        | 0           | 2023-05-05 16:02:05                              |
| 4      | 2        | 9           |                                                  |
| 5      | 2        | 9           |                                                  |
| 0      | 2        | 9           |                                                  |
| 7      | 2        | 9           |                                                  |
| 8      | 2        | 9           | 2023-05-05 16:03:28                              |
| 9      | 2        | 9           | 2023-05-05 16:03:44                              |
| 10     | 2        | 9           | 2023-05-05 16:03:49                              |
| 11     | 2        | 9           | 2023-05-05 16:04:25                              |
| 12     | 2        | 9           | 2023-05-05 16:04:30                              |
| 13     | 2        | 7           | 2023-05-08 15:30:45                              |
| 14     | 2        | 5           | 2023-05-10 15:18:56                              |
|        |          |             |                                                  |
|        |          |             |                                                  |
|        |          |             |                                                  |
|        |          |             |                                                  |
|        |          |             |                                                  |
|        |          |             |                                                  |
|        |          |             |                                                  |
|        |          |             | 共查到14条记录。                                        |
| 23     |          |             |                                                  |

图 19、选择查询记录时间

在"历史浓度记录"一项中,选取要查询的回路,设置查询起始和结束时间(间隔在 24 小时内),即可获得该段时间内的浓度记录曲线图,可直观查看检测气体的浓度变化。

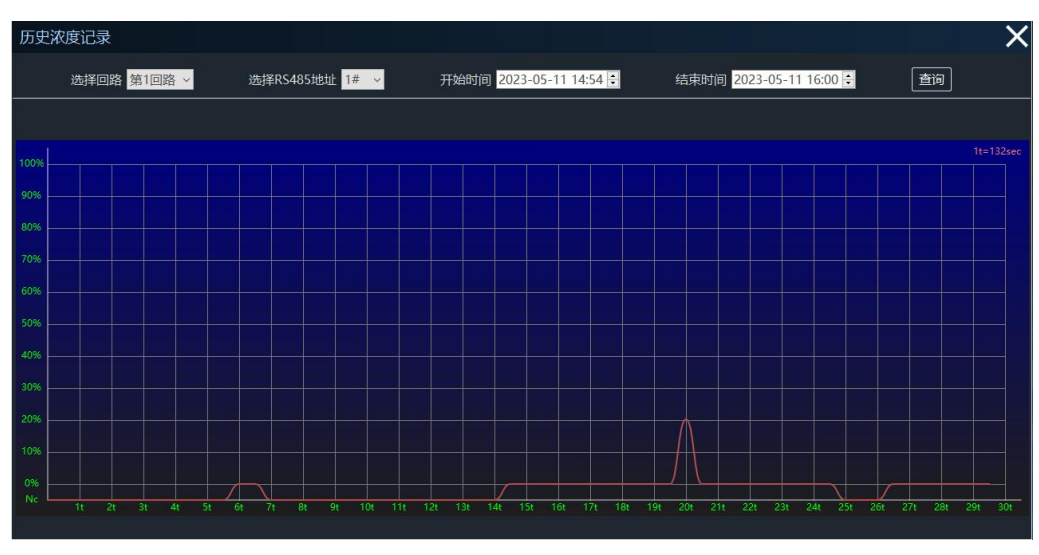

图 20、历史浓度记录曲线图

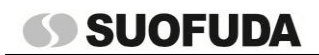

## 5.7 其它信息

在"其它信息"-"用户管理"中可对用户名和初始密码进行修改,并进行用户的增加和删减。

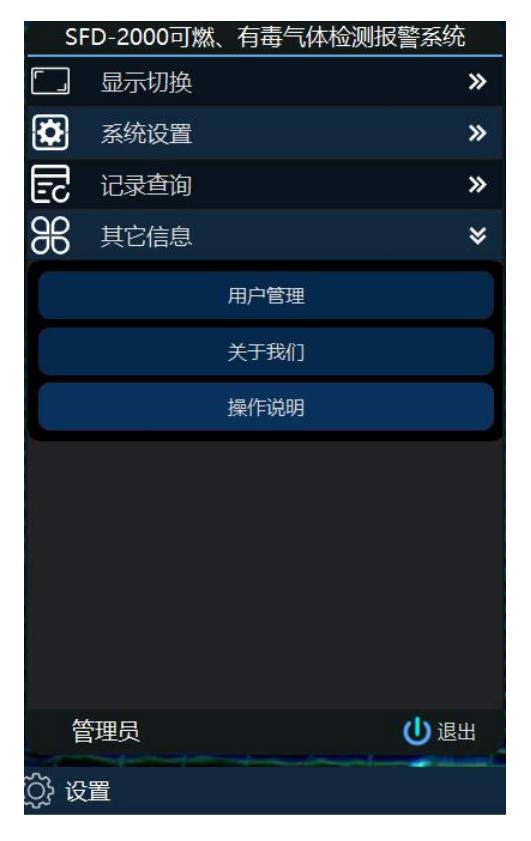

图 21、其它信息

| 用户管理       |     |       |     | ×  |
|------------|-----|-------|-----|----|
| 当前-> admin |     |       |     | ON |
|            | 用户名 | admin |     |    |
|            | 密码  | admin |     |    |
|            |     | 修改    |     |    |
|            |     |       |     |    |
| 添加新用户      |     |       |     | ON |
|            | 用户名 |       |     |    |
|            | 密码  |       |     |    |
|            | 类别  | 操作员   | -   |    |
|            |     | 添加    |     |    |
|            |     |       |     |    |
| 删除用户       |     |       |     | ON |
| admin      |     |       | ▼删除 |    |

图 22、用户管理

在"关于我们"中,可获取公司服务电话和网址及其它产品信息,如对系统的使用方面有疑问或 咨询其它相关产品,可登录索福达网站或来电问询相关信息。

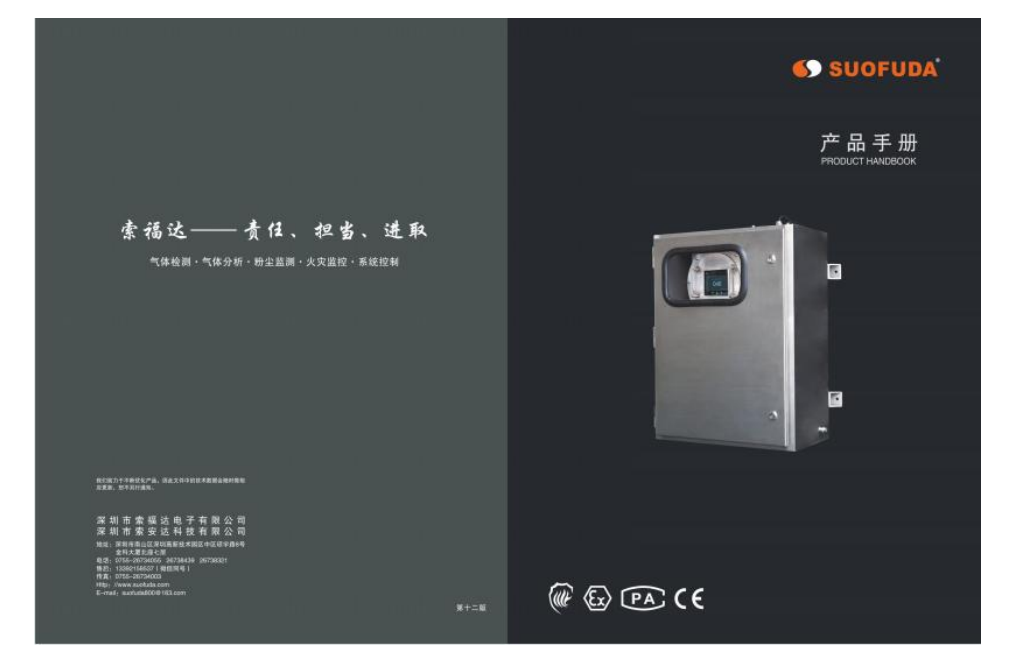

图 23、关于我们

#### 5.8 退出系统

如需退出系统,应在左下角设置栏点击"∪退出",即可退出该系统。

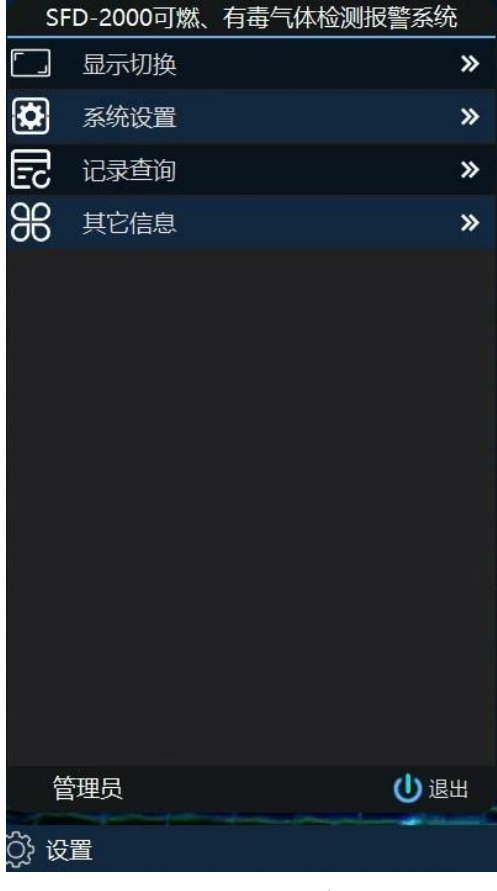

图 24、退出系统

## SFD-2000 可燃、有毒气体检测报警系统操作手册

## 6、附录

| 数据 5 | 检测的气体类型 | 数据 5 | 检测的气体类型 | 数据 5 | 检测的气体类型 |
|------|---------|------|---------|------|---------|
| 0    | 甲烷      | 29   | 溴气      | 58   | 二氯乙烯    |
| 1    | 可燃气体    | 30   | 乙醇      | 59   | 二乙胺     |
| 2    | 氢气      | 31   | 乙烯      | 60   | 二乙胺     |
| 3    | 苯类气体    | 32   | 乙炔      | 61   | 航空煤油    |
| 4    | 硫化氢     | 33   | 有机化学物   | 62   | 环已酮     |
| 5    | 氨气      | 34   | 砷化氢     | 63   | 环已烷     |
| 6    | 一氧化碳    | 35   | 丙酮      | 64   | 己烯      |
| 7    | 二氧化碳    | 36   | 甲苯      | 65   | 甲基乙基酮   |
| 8    | 氯气      | 37   | 丙烷      | 66   | 氯苯      |
| 9    | 二氧化硫    | 38   | 丁烷      | 67   | 氯丙烯     |
| 10   | 氟气      | 39   | 硫酸      | 68   | 汽油      |
| 11   | 氟化氢     | 40   | 氮气      | 69   | 熔纤剂     |
| 12   | 氧气      | 41   | 甲醛      | 70   | 三氯甲烷    |
| 13   | 氯化氢     | 42   | 乙醇胺     | 71   | 三氯乙烯    |
| 14   | 氢氰酸     | 43   | 六氟化硫    | 72   | 四氯乙烯    |
| 15   | 甲醇      | 44   | 煤油      | 73   | 氧化丙烯    |
| 16   | 环氧乙烷    | 45   | 磷酸三丁酯   | 74   | 一氯甲烷    |
| 17   | 四氯化碳    | 46   | 液化气     | 75   | 乙苯      |
| 18   | 联氨      | 47   | 丙烯醛     | 76   | 乙醛      |
| 19   | 硝酸      | 48   | 丙烯      | 77   | 乙酸      |
| 20   | 氟利昂     | 49   | 醋酸丁酯    | 78   | 乙烷      |
| 21   | 光气      | 50   | 醋酸甲酯    | 79   | 异丙醇     |
| 22   | 硅烷      | 51   | 醋酸乙酯    | 80   | 异丁醇     |
| 23   | TDI     | 52   | 丁二烯     | 81   | 正丙醇     |
| 24   | 四氢呋喃    | 53   | 丁醛      | 82   | 毒性气体    |
| 25   | 二氧化氯    | 54   | 丁烯      | 83   | 惰性气体    |
| 26   | 一氧化氮    | 55   | 二甲苯     | 84   | 其它      |
| 27   | 二氧化氮    | 56   | 二甲基乙醚   |      |         |
| 28   | 磷化氢     | 57   | 二氯甲烷    |      |         |

表 5、数据代码与常用检测气体

| 数据6 | 气体单位  |
|-----|-------|
| 0   | %LEL  |
| 1   | PPM   |
| 2   | %VOL  |
| 3   | mg/m3 |

表 6、数据代码与气体单位

数据 7 单位名称 单位 液位 0 CM 1 M 2 压力 Pa 3 KPa 容量 4 MЗ °C 温度 5

表7、数据代码与其它单位

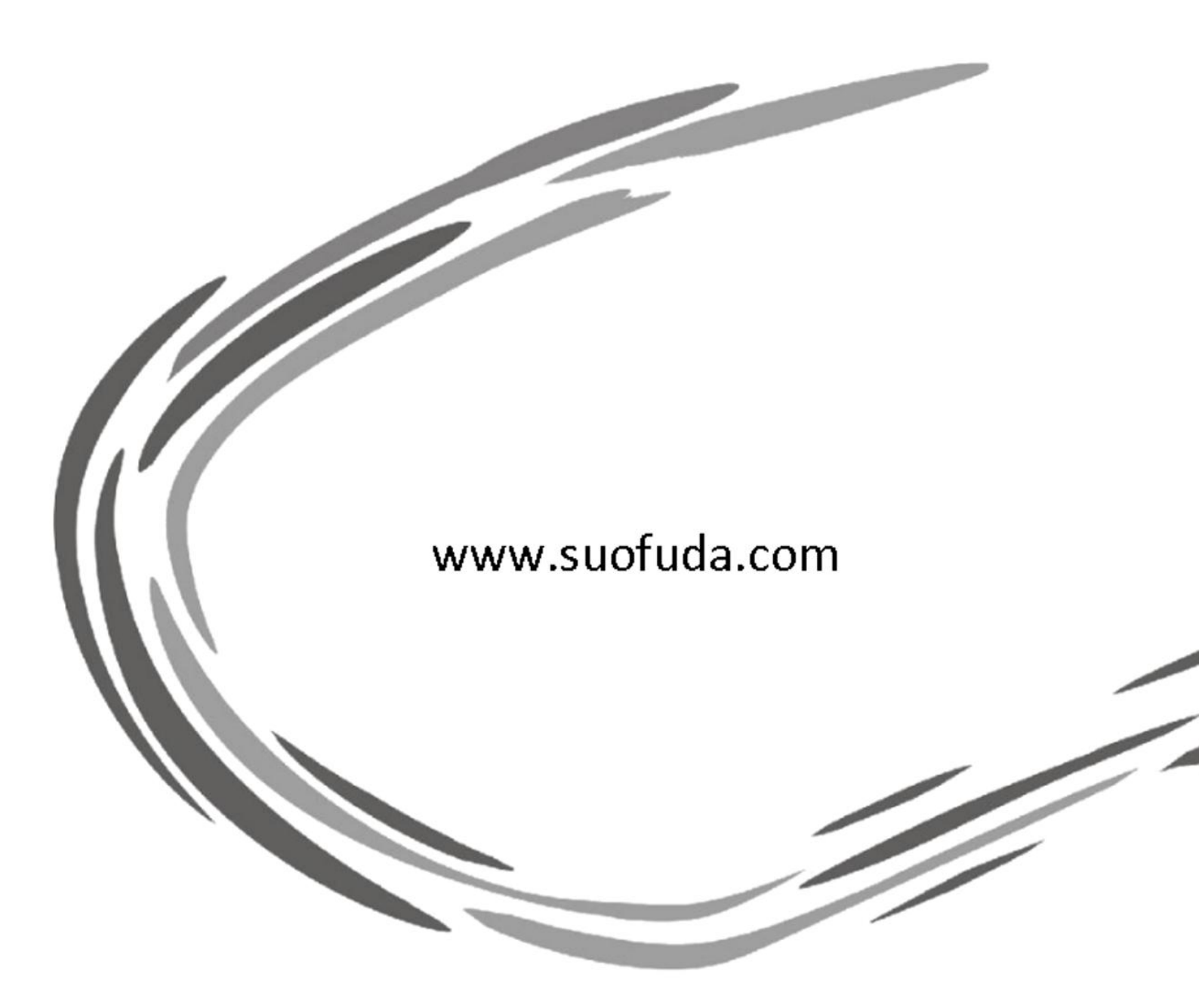

## 深圳市索福达电子有限公司 深圳市索安达科技有限公司

地址: 深圳市南山区高新技术园区中区琼宇路 8 号金科大厦北座七层 电话: 0755-26734055 26738439 26738321 传真: 0755-26734003 Http:www.suofuda.com E-mail: suofuda800@163.com